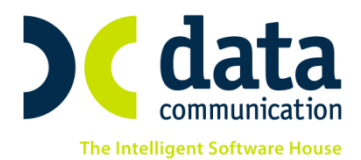

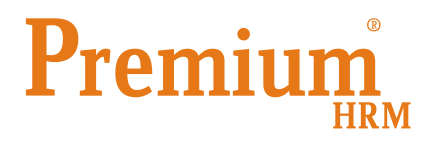

#### Οδηγίες για την επεξεργασία και απεικόνιση των ασφαλιστικών εισφορών υπέρ ΤΑΠΙΤ

Εγκύκλιος 63/28-11-2014 http://www.ika.gr/gr/infopages/memos/EG 63 2014.pdf

#### ΠΡΟΣΟΧΗ!!!

Προτείνουμε πριν ξεκινήσετε την παρακάτω διαδικασία, για λόγους ασφαλείας, να κρατήσετε backup.

Πριν την είσοδο σας στην εφαρμογή πατήστε το πλήκτρο **«Live Update»** ώστε να ενημερώσετε την εφαρμογή με το τελευταίο update **2.50.12** και στη συνέχεια διαβάστε τις παρακάτω οδηγίες.

Σύμφωνα με την εγκύκλιο 63/28-11-2014 το Ταμείο Πρόνοιας Ιδιωτικού Τομέα (ΤΑ.Π.Ι.Τ) αποτελείται από τους κάτωθι Τομείς:

- 1. Τομέας Πρόνοιας Ξενοδοχοϋπαλλήλων (ΤΑΞΥ)
- 2. Τομέας Πρόνοιας Υπαλλήλων Εμπορικών Καταστημάτων (ΤΕΑΥΕΚ)
- 3. Τομέας Πρόνοιας Εργατοϋπαλλήλων Μετάλλου (ΤΑΠΕΜ)
- 4. Τομέας Πρόνοιας Υπαλλήλων Ο.Λ.Π. (ΤΑΠΕΛ)
- 5. Τομέας Πρόνοιας Λιμενεργατών (ΤΑΠΕΛ)
- 6. Τομέας Πρόνοιας Προσωπικού Εταιρειών Λιπασμάτων (ΤΑΠΠΕΛ)
- Τομέας Πρόνοιας Προσωπικού Εταιρειών Τσιμέντων (ΤΕΑΠΕΤ)
- 8. Τομέας Πρόνοιας Προσωπικού Οργανισμού Εθνικού Θεάτρου (ΤΠΠΟΕΘ)
- 9. Τομέας Πρόνοιας Προσωπικού Ιπποδρομιών (ΤΑΠΕΑΠΙ)
- 10. Τομέας Πρόνοιας Προσωπικού Οργανισμού Λιμένος Θεσσαλονίκης (ΤΠΠΟΛΘ)
- 11. Τομέας Πρόνοιας Προσωπικού Οργανισμού Υδρεύσεως Θεσσαλονίκης (ΤΠΠΟΥΘ)

THA. KENTPO: 211 1080 000 · 801 1000 801 e-mail: info@datacomm.gr http://www.datacomm.gr

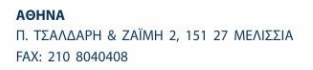

**ΘΕΣΣΑΛΟΝΙΚΗ** 17ΗΣ ΝΟΕΜΒΡΙΟΥ 85, 543 52 ΠΥΛΑΙΑ FAX: 2310 309895 ΠΑΤΡΑ ΠΛ. Β. ΓΕΩΡΓΙΟΥ Α΄ 28, 262 21 FAX: 2610 622108

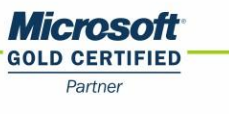

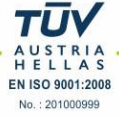

### <u>Ενημέρωση Στοιχείων Εργαζομένων</u>

Στην επιλογή «Παράμετροι/ Βοηθητικές Εργασίες» προστέθηκε η νέα επιλογή «Προσδιορισμός Ταμείων Προνοίας ΤΑΠΙΤ».

Στον πίνακα «**Προσδιορισμός Ταμείων Προνοίας ΤΑΠΙΤ**» εμφανίζονται μόνο τα ταμεία τα οποία στο πεδίο «**Είδος Ταμείου**» έχουν χαρακτηριστεί ως <u>ΑΛΛΟ ΤΑΜΕΙΟ</u> ή <u>ΜΙΚΡΑ ΤΑΜΕΙΑ ΚΥΡΙΑ ΑΣΦΑΛΙΣΤΙΚΑ</u> <u>ΑΠΛΑ</u> ή <u>ΜΙΚΡΑ ΤΑΜΕΙΑ ΚΥΡΙΑ ΑΣΦΑΛΙΣΤΙΚΑ ΒΑΡΕΑ</u> ή <u>ΜΙΚΡΑ ΤΑΜΕΙΑ 1</u> ή <u>ΜΙΚΡΑ ΤΑΜΕΙΑ 2</u> κ.τ.λ (Εργαζόμενοι/ Πίνακες/ Ασφαλιστικοί Οργανισμοί). Κατά συνέπεια ο χρήστης θα πρέπει στην στήλη «**Τύπος**» να επιλέξει από την λίστα που εμφανίζεται τον τύπο για κάθε ταμείο ξεχωριστά όπως περιγράφεται παρακάτω.

# Προσοχή:

Μετά την ολοκλήρωση της διαδικασίας ενημέρωσης όπως αυτή περιγράφεται παρακάτω, όσα ταμεία θα επιλέξετε να κάνετε αντιστοίχιση με τον ανάλογο τύπο, αυτά στην συνέχεια <u>δεν θα εμφανίζονται</u> στον πίνακα «**Προσδιορισμός Ταμείων Προνοίας ΤΑΠΙΤ**», κατά συνέπεια απαιτείται ιδιαίτερη προσοχή κατά την αντιστοίχιση των ταμείων.

# T.A.Ξ.Y.

- Αν πρόκειται για τον ασφαλιστικό οργανισμό <u>ΤΑΞΥ ΞΕΝ/ΛΩΝ ΓΙΑ ΠΑΛΑΙΟΥΣ ΕΡΓΑΖΟΜΕΝΟΥΣ</u>, με ποσοστά <u>2% εργαζομένου</u> και <u>2% εργοδότη</u>, τότε θα πρέπει στη στήλη **«Τύπος»** να διαλέξετε την επιλογή **«Προνοίας Ξενοδοχοϋπαλλήλων Π».**
- Αν αντίστοιχα πρόκειται για το <u>ΤΑΞΥ ΝΕΩΝ ΑΣΦΑΛΙΣΜΕΝΩΝ</u> με ποσοστό ασφάλισης <u>4% στον εργαζόμενο</u>, τότε στην στήλη «Τύπος» θα πρέπει να επιλέξετε «Προνοίας Ξενοδοχοϋπαλλήλων Ν».
- Για την πάγια εισφορά ΤΑΞΥ 0,29 επιλέγετε «Εφάπαξ Εισφορά Ξενοδοχοϋπαλλήλων».

### ΤΑΜΕΙΟ ΜΕΤΑΛΛΟΥ

- Για τους <u>ΠΑΛΑΙΟΥΣ ΑΣΦΑΛΙΣΜΕΝΟΥΣ ΜΕΤΑΛΛΟΥ</u> με εισφορά <u>ασφαλισμένου 1%</u> θα πρέπει στη στήλη «Τύπος» να επιλέξετε «Προνοίας Εργατοϋπαλλήλων Μετάλλου Π»
- Για ΝΕΟΥΣ ΑΣΦΑΛΙΣΜΕΝΟΥΣ ΜΕΤΑΛΛΟΥ με εισφορά ασφαλισμένου 4% στη στήλη «Τύπος» επιλέγετε «Προνοίας Εργατοϋπαλλήλων Μετάλλου Ν»

### T.E.A.Y.E.K.

- Για τους ΠΑΛΑΙΟΥΣ ΑΣΦΑΛΙΣΜΕΝΟΥΣ ΤΕΑΥΕΚ με εισφορές ασφαλισμένου και εργοδότη 0,4% και 0,4% αντίστοιχα, αν χρησιμοποιούσατε το DC01- ΤΕΑΥΕΚ (ΠΑΛΑΙΟΙ ΑΣΦΑΛΙΣΜΕΝΟΙ) είναι ήδη προεπιλεγμένος ο τύπος «Προνοίας Εμποροϋπαλλήλων Π». Σε περίπτωση που χρησιμοποιούσατε διαφορετικό ταμείο, τη στήλη «Τύπος» την ορίζετε εσείς επιλέγοντας την τιμή «Προνοίας Εμποροϋπαλλήλων Π».
- Για τους ΝΕΟΥΣ ΑΣΦΑΛΙΣΜΕΝΟΥΣ ΤΕΑΥΕΚ με εισφορά ασφαλισμένου 4%, αν χρησιμοποιούσατε το DC02- ΤΕΑΥΕΚ (ΝΕΟΙ ΑΣΦΑΛΙΣΜΕΝΟΙ) είναι ήδη προεπιλεγμένος ο τύπος «Προνοίας Εμποροϋπαλλήλων Ν». Σε περίπτωση που χρησιμοποιούσατε διαφορετικό ταμείο, τη στήλη «Τύπος» την ορίζετε εσείς επιλέγοντας «Προνοίας Εμποροϋπαλλήλων Ν».

| Κωδικός | Περιγραφή                       | Ποσοστο Εργαζομένου | Ποσό Εργαζομένου | Ποσοστό Εργοδότη | Ποσό Εργοδότη | Τύπος                                  |
|---------|---------------------------------|---------------------|------------------|------------------|---------------|----------------------------------------|
| 2001    | TEAYEK .                        | 4,00                | ,00,             | 4,00             | ,00,          |                                        |
| 2011    | ΤΕΑΥΕΚΑΠΛΑ                      | 7,00                | ,00,             | 3,00             | ,00,          |                                        |
| 2014    | TEAYEK BAPEAANOYE.              | 8,25                | ,00,             | 3,75             | ,00,          |                                        |
| 2101    | TEAYEK - AΠΛA .                 | 7,00                | ,00,             | 3,00             | ,00,          |                                        |
| 2140    | TEAYEK-BAPEA & ANOYFIEINA .     | 8,25                | ,00,             | 3,75             | ,00,          |                                        |
| 8001    | TAMEIO META/\/OY (TAREM) NEOI   | 4,00                | ,00,             | ,00,             | ,00,          | Προνοίας Εργατοϋτταλλήλων Μετάλλου Ν   |
| 3002    | ΤΑΜΕΙΟ ΜΕΤΑΛΛΟΥ (ΤΑΠΕΜ) ΠΑΛΑΙΟΙ | 1,00                | ,00,             | ,00,             | ,00,          | Προνοίας Εργατοϋτταλλήλων Μετάλλου 🛛 💌 |
| 3101    | TAM.META/\/OY - MIKTA           | 7,00                | ,00,             | 3,00             | ,00,          | Περιγραφή                              |
| 3102    | TAMEIOY META/\/OY-BAPEA         | 8,25                | ,00,             | 3,75             | ,00,          | Προνοίας Εργατοϋτταλλήλων Μετάλλου Π   |
| 3103    | ΤΑΜΕΙΟ ΜΕΤΑΛΛΟΥ ΜΙΚΤΑ (ΤΑΠΕΜ)   | 4,00                | ,00,             | ,00,             | ,00,          | Προνοίας Εργατοϋτταλλήλων Μετάλλου Ν   |
| 3140    | ΤΑΜΕΙΟ ΜΕΤΑΛΛΟΥ-ΒΑΡΕΑΑΝΘΥΓ      | 8,25                | ,00,             | 3,75             | ,00,          | Προνοίας Λιμενεργατών Π                |
| 5001    | ΤΕΑΥΦΕ-ΠΑΛΑΙΟΙ .                | 7,00                | ,00,             | 3,00             | ,00,          | Προνοίας Λιμενεργατών Ν                |
| 002     | ΤΕΑΥΦΕ ΓΙΑ ΠΡΩΤΗ ΦΟΡΑ           | 7,00                | ,00,             | 3,00             | ,00,          | Προνοίας ΟΔΠ Μονίμων Υπαλλήλων Π       |
| 5001    | TEAHE .                         | 3,00                | ,00,             | 3,00             | ,00,          |                                        |
| 6002    | TEAHE BAPEA(AILO 1993)          | 4,25                | ,00,             | 3,75             | ,00,          |                                        |
| 7001    | TEAYET-MIKTA .                  | 3,00                | ,00,             | 3,00             | ,00,          |                                        |
| 002     | TEYET-BAPEA .                   | 4,25                | ,00,             | 3,75             | ,00,          |                                        |
| 3000    | T.A.N.II.Y                      | 3,00                | ,00,             | 3,00             | ,00,          |                                        |
| 8090    | ΒΑΡΕΑ ΟΙΚΟΔΟΜΙΚΑ ΕΛΔΕΟ          | ,00                 | ,00,             | 25,00            | ,00,          |                                        |
| 9010    | ΤΑΞΥ ΝΕΟΣ ΑΣΦΑΛΙΣΜΕΝΟΣ          | 8,00                | ,00,             | 5,10             | ,00,          |                                        |
| 9011    | ΤΑΞΥ ΠΑΛΑΙΟΣ ΑΣΦ.               | 6,00                | ,00,             | 7,10             | ,00,          |                                        |
| 9012    | ΤΑΞΥ ΠΑΓΙΑ ΕΙΣΦΟΡΑ              | ,00                 | ,29              | ,00,             | ,00,          | Εφάτταξ Εισφορά Ξενοδοχοϋτταλλήλων     |
| 9014    | ΤΑΞΥ - ΤΑΠΠ (Π)                 | 2,00                | ,00,             | 2,00             | ,00,          | Προνοίας Ξενοδοχοϋπαλλήλων Π           |
| 9016    | TAEY - TARIT (N)                | 4,00                | ,00,             | ,00,             | ,00,          | Προνοίας Ξενοδοχοϋπαλλήλων Ν           |
| DC01    | ΤΕΑΥΕΚ - (ΠΑΛΑΙΟΙ ΑΣΦΑΛΙΣΜΕΝΟΙ) | ,40                 | ,00,             | ,40              | ,00,          | Προνοίας Εμποροϋπαλλήλων Π             |
| 0C02    | ΤΕΑΥΕΚ - (ΝΕΟΙ ΑΣΦΑ/\ΙΣΜΕΝΟΙ)   | 4,00                | ,00,             | ,00,             | ,00,          | Προνοίας Εμποροϋπαλλήλων Ν             |

Εφόσον ολοκληρωθούν οι παραπάνω αντιστοιχήσεις, πατάτε το πλήκτρο **«Ενημέρωση»** και στο μήνυμα που εμφανίζεται πατάτε **«Yes»** ώστε να ολοκληρωθεί η ενημέρωση των ταμείων.

| Μύνημα | X                                               |  |
|--------|-------------------------------------------------|--|
| ?      | Είστε σίγουροι οτι θέλετε να γίνει η ενημέρωση; |  |
|        | Yes No                                          |  |

Σε περίπτωση όπου η ενημέρωση παρουσιάσει κάποιο πρόβλημα, εμφανίζεται πληροφοριακό μήνυμα με ανάλυση των λαθών, σε αυτή την περίπτωση έχετε τη δυνατότητα πατώντας το πλήκτρο «Άκυρο» να ακυρώσετε τη διαδικασία και πατώντας το πλήκτρο «Εκτύπωση» να εκτυπώσετε τη λίστα λαθών.

Αν επιθυμείτε τη συνέχιση της διαδικασίας πατάτε ενημέρωση και περιμένετε να εμφανίσει το μήνυμα ολοκλήρωσης της διαδικασίας.

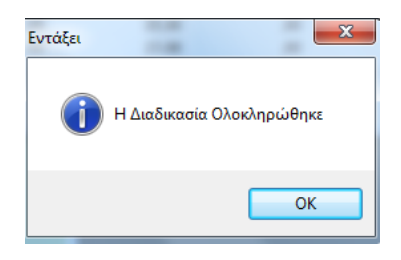

Παρακάτω σας ενημερώνουμε για τις αλλαγές οι οποίες θα γίνουν **αυτόματα** αφού ολοκληρωθεί η διαδικασία ενημέρωσης

1) Στην επιλογή **«Εργαζόμενοι/ Κύριες Εργασίες/ Διαχείριση Εργαζομένων»** στην υπο-οθόνη **«Εργασ.σελ.2»** έχουν προστεθεί <u>αυτόματα</u>, οι νέοι ΚΑΔ, Κωδικοί Ειδικότητας και ΚΠΚ.

- 2) Στην επιλογή «Εργαζόμενοι/ Πίνακες/ Ασφαλιστικοί Οργανισμοί», για τα ταμεία προνοίας, το πεδίο «Είδος Ταμείου» έχει πάρει αυτόματα την τιμή ΙΚΑ (από ΑΛΛΟ ΤΑΜΕΙΟ ή ΜΙΚΡΑ ΤΑΜΕΙΑ ΚΥΡΙΑ ΑΣΦΑΛΙΣΤΙΚΑ ΑΠΛΑ ή ΜΙΚΡΑ ΤΑΜΕΙΑ ΚΥΡΙΑ ΑΣΦΑΛΙΣΤΙΚΑ ΒΑΡΕΑ κ.τ.λ). Επίσης έχει προστεθεί ένα επιπλέον πεδίο «Τύπος» το οποίο έρχεται αυτόματα συμπληρωμένο από τη διαδικασία Προσδιορισμού Ταμείων Προνοίας ΤΑΠΙΤ, που έχει προηγηθεί. Αυτό δίνει τη δυνατότητα άμεσης απεικόνισης αυτών των ταμείων στην ΑΠΔ.
- 3) Στην επιλογή «Εργαζόμενοι/ Κύριες Εργασίες/ Διαχείριση Εργαζομένων» στην υπο-οθόνη «Οικονομικά» έχει ενημερωθεί <u>αυτόματα</u> για τα ταμεία προνοίας υπέρ ΤΑΠΙΤ η στήλη «Αριθμ. Μητρ. Εργ/νου» με τον αριθμό μητρώου ΙΚΑ.
- Δημιουργούνται <u>αυτόματα</u> οι νέες εγγραφές στην ΑΠΔ με τους νέους ΚΑΔ, Κωδικούς Ειδικότητας και ΚΠΚ χωρίς να παρεμβαίνει καθόλου ο χρήστης.

# <u>Αποστολή Συμπληρωματικής ΑΠΔ</u>

Σύμφωνα με την εγκύκλιο 63/28-11-2014 θα πρέπει να υποβληθεί συμπληρωματική ΑΠΔ για τη χρονική περίοδο 12/2013 έως και 12/2014. Για το σκοπό αυτό προστέθηκε στην εκτύπωση και στην υποβολή της ΑΠΔ στο πεδίο **«Τύπος Δήλωσης»**, η νέα επιλογή **«Συμπληρωματική ΤΑΠΙΤ»** με την οποία έχετε τη δυνατότητα να υποβάλετε συμπληρωματική ΑΠΔ με τους νέους ΚΑΔ, Κωδικούς Ειδικότητας και ΚΠΚ που ορίζονται από την εγκύκλιο.

| 🎬 Υποβολή μέσω Internet/ΑΠΔ |                                          |                |  |  |  |  |  |  |
|-----------------------------|------------------------------------------|----------------|--|--|--|--|--|--|
| АПД                         |                                          |                |  |  |  |  |  |  |
| ΑΠΔ                         | Θ ΑΠΔ Οικοδο/κών Έργων                   | 0              |  |  |  |  |  |  |
| Μήνας                       |                                          |                |  |  |  |  |  |  |
| Τύπος Δήλωσης               | ]ηρωματική ΤΑΠΙΤ                         |                |  |  |  |  |  |  |
| Μογάδα Δίσκου               | Κανονική                                 |                |  |  |  |  |  |  |
| Ημ/νία Υποβολής             | Εκτακτη<br>Επανυποβολή                   |                |  |  |  |  |  |  |
| Έργο                        | Συμπληρωματική                           |                |  |  |  |  |  |  |
| Περίοδος Τριμήνου           | Συμπηρωματική Ε.Τ.Ε<br>Συμπηρωματική ΤΑΠ | Αποστοιή με ιε |  |  |  |  |  |  |
| <u>Είδος Αποδοχών</u>       |                                          |                |  |  |  |  |  |  |
| Ημ/νία Παύσης Εργασιών      |                                          |                |  |  |  |  |  |  |
| <u>Κωδικός Εργαζομένου</u>  |                                          |                |  |  |  |  |  |  |
| Αρνητικά Αναδρομικά         |                                          |                |  |  |  |  |  |  |
| Κατηγορία Εργαζομένων       |                                          |                |  |  |  |  |  |  |
| Εμφάνιση Αρ Παραρτ. Υποκ.   |                                          |                |  |  |  |  |  |  |
| Κωδ. Επωνυμία               |                                          |                |  |  |  |  |  |  |
| 0055 DATA COMMUNICATION-1   |                                          |                |  |  |  |  |  |  |

### Σημείωση

Η υποβολή της συμπληρωματικής ΤΑΠΙΤ από τον 12/2013 έως και 12/2014 θα πρέπει να γίνει <u>για κάθε μήνα</u> ξεχωριστά

### <u>Κατάσταση Ασφάλισης Προσωπικού</u>

Σε περίπτωση που χρησιμοποιείτε την εκτύπωση Κατάσταση Ασφαλίσεως Προσωπικού και θέλετε να ενσωματωθούν πλέον σε αυτή την εκτύπωση τα δεδομένα από τα ασφαλιστικά ταμεία υπέρ ΤΑΠΙΤ, ακολουθείτε την εξής διαδικασία:

Πηγαίνετε στην επιλογή **"Έντυπα-Βεβαιώσεις\Λοιπά Έντυπα & Βεβαιώσεις\Καταχώρηση Στοιχείων\ Σχεδιασμός Καταστάσεων Ασφαλ. Προσωπικού"** και στο πεδίο "Φόρμα" επιλέξτε τη Φόρμα την οποία θέλετε να εκτυπώσετε π.χ. "Κατάσταση Ασφαλ. Προσωπικού ΙΚΑ (ΙΝΚ)". Αφού την επιλέξετε, στη συνέχεια, στο κάτω μέρος του πίνακα τσεκάρετε (check box) στη στήλη "Εμφανίζεται" όλα τα Ταμεία που θέλετε να εμφανίζονται στη συγκεκριμένη εκτύπωση και πατήστε F12 για να αποθηκεύσετε.

| 📸 Καταχώρηση Στοιχείων/Σχεδιασμός Καταστάσεων Ασφαλ. Προσωπικού 📃 😑 🕰 |                                                            |                             |  |  |  |  |  |  |  |  |
|-----------------------------------------------------------------------|------------------------------------------------------------|-----------------------------|--|--|--|--|--|--|--|--|
| Σχεδιασμός Καταστάσεων Ασφαλ. Προσωπικού                              |                                                            |                             |  |  |  |  |  |  |  |  |
|                                                                       |                                                            |                             |  |  |  |  |  |  |  |  |
| Φόρμα Κατάσταση Ασφαλ. Προσωπικού ΙΚΑ (ΙΝΚ)                           |                                                            |                             |  |  |  |  |  |  |  |  |
| Ασφαλιστικοί Οργανισμοί Επιδόματα Δάνεια                              |                                                            |                             |  |  |  |  |  |  |  |  |
| Πεδίο Εισφ. Εργαζ.                                                    | Περ. Πεδίου Εισφ. Εργαζ. 🛛 Πεδίο Εισφ. Εργοδ. 🖉 Περ        | ). Πεδίου Εισφ. Εργοδ. 🔰 🔺  |  |  |  |  |  |  |  |  |
| ins_off_col01_v                                                       | Εισφ Εργαζ ins_off_col_ergod01_v 01o Πε                    | δίο Ταμείου (Εισφ. Εργοδ. 📃 |  |  |  |  |  |  |  |  |
| ins_off_col02_v                                                       | 02ο Πεδίο Ταμείου (Εισφ. Εργ ins_off_col_ergod02_v  02ο Πε | δίο Ταμείου (Εισφ. Εργοδ.   |  |  |  |  |  |  |  |  |
| ins_off_col03_v                                                       | 03ο Πεδίο Ταμείου (Εισφ. Εργ ins_off_col_ergod03_v  03ο Πε | δίο Ταμείου (Εισφ. Εργοδ.   |  |  |  |  |  |  |  |  |
| ins_off_col04_v                                                       | 04ο Πεδίο Ταμείου (Εισφ. Εργ ins_off_col_ergod04_v  04ο Πε | δίο Ταμείου (Εισφ. Εργοδ.   |  |  |  |  |  |  |  |  |
| ins_off_col05_v                                                       | 05ο Πεδίο Ταμείου (Εισφ. Εργ[ins_off_col_ergod05_v  05ο Πε | δίο Ταμείου (Εισφ. Εργοδ. 📼 |  |  |  |  |  |  |  |  |
| Κωδ. Ταμείου                                                          | Περ. Ταμείου                                               | Εμφανίζεται 🔺               |  |  |  |  |  |  |  |  |
| 5016                                                                  | MANIV TEAEAPAE ARNHTIKO                                    |                             |  |  |  |  |  |  |  |  |
| 5060                                                                  | ΤΑΞΥ ΝΕΟΙ ΑΣΦΑΛΙΣΜΕΝΟΙ                                     |                             |  |  |  |  |  |  |  |  |
| 6000                                                                  | ΤΑΠΕΜ ΠΑΛΑΙΟΙ ΑΣΦΑΛΙΣΜΕΝΟΙ                                 |                             |  |  |  |  |  |  |  |  |
| 6001                                                                  | TEAHE .                                                    |                             |  |  |  |  |  |  |  |  |
| 6002                                                                  | TEAHE BAPEA(ANO 1993)                                      |                             |  |  |  |  |  |  |  |  |
| 6003                                                                  | ΤΑΠΕΜ ΝΕΟΙ ΑΣΦΑΛΙΣΜΕΝΟΙ                                    |                             |  |  |  |  |  |  |  |  |
| 7001                                                                  | TEAYET-MIKTA .                                             |                             |  |  |  |  |  |  |  |  |
| 7002                                                                  | TEYET-BAPEA .                                              |                             |  |  |  |  |  |  |  |  |
| 8000                                                                  | TANITY                                                     |                             |  |  |  |  |  |  |  |  |
| 8090                                                                  | ΒΑΡΕΑ ΟΙΚΟΔΟΜΙΚΑ ΕΛΔΕΌ                                     |                             |  |  |  |  |  |  |  |  |
| DC01                                                                  | ΤΕΑΥΕΚ - (ΠΑΛΑΙΟΙ ΑΣΦΑΛΙΣΜΕΝΟΙ)                            |                             |  |  |  |  |  |  |  |  |
| DC02                                                                  | ΤΕΑΥΕΚ - (ΝΕΟΙ ΑΣΦΑΛΙΣΜΕΝΟΙ)                               |                             |  |  |  |  |  |  |  |  |